## 组合复选框联动设置

• 1. 描述 • 2. 联动设置

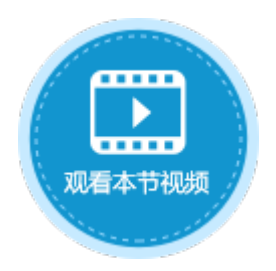

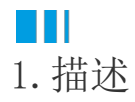

使用两个组合复选框,可进行联动设置,缩小选择的范围。

当选中组合复选框A中的值时,组合复选框B只列出与之相关的项目,如下图所示。

| 对会管理器                                  | n |   | A    | В    |  |
|----------------------------------------|---|---|------|------|--|
| 小鸡生生的                                  | τ |   | ID 💌 | 类别 💌 |  |
| 检索表或页面                                 | Q | 1 | 1    | 电器   |  |
| *                                      | ^ | 2 | 2    | 服装   |  |
| ★ ○○○○○○○○○○○○○○○○○○○○○○○○○○○○○○○○○○○○ |   | 3 | 3    | 家具   |  |
|                                        | _ | 4 | (新建) |      |  |
| ▷Ⅲ广品表                                  |   |   |      |      |  |

| 对会管理器          | £ |   | A               | В      | С    |
|----------------|---|---|-----------------|--------|------|
|                | Ŧ |   | ID 💌            | 类别ID 🔽 | 产品 🖃 |
| 检索表或页面         | Q | 1 | 1               | 1      | 电冰箱  |
| 夷              | ^ | 2 | 1               | 电视     |      |
| ◆<br>▶ === 米回車 |   | 3 | 3               | 2      | 上衣   |
|                | _ | 4 | 4               | 2      | 裤子   |
| ▶ 🏢 产品表        |   | 5 | 5               | 2      | 裙子   |
| 页面             | ^ | 6 | 6               | 3      | 床    |
| ▷ 🗁 内建手机页面     |   | 7 | 7               | 3      | 柜子   |
|                |   |   | والمناج والمراج |        |      |

| 选择电器时       | <b>才,列出电器类别下的产品</b> | 选择电器和服装时,列出电器和服装类别下的产品 |                           |  |  |  |  |  |  |  |
|-------------|---------------------|------------------------|---------------------------|--|--|--|--|--|--|--|
| 类别 <b>:</b> | ☑ 电器 🔲 服装 🔲 家具      | 类别:                    | 🗹 电器 🗹 服装 🔲 家具            |  |  |  |  |  |  |  |
| 产品:         | 🔲 电冰箱 🔲 电视          | 产品:                    | □ 电冰箱 □ 电视 □ 上衣 □ 裤子 □ 裙子 |  |  |  |  |  |  |  |

#### 选择所有类别时,列出所有类别下的产品

- 产品: □ 电冰箱 □ 电视 □ 上衣 □ 裤子 □ 裙子 □ 床 □ 柜子

# Ⅰ2. 联动设置

使用组合复选框可实现联动,下面介绍如何设置组合复选框实现图1的效果。

操作步骤

1

2

创建图1中的类别表和产品表,产品表中的类别ID与类别表中的ID相对应。

在页面中,创建两个组合复选框。

选择第一个组合复选框,在属性设置区中选择"单元格设置"标签页,设置项目: 勾选"从数据库生成项目",选择表为"类别表",选择值字段为ID,选择显示字段为"类别",如下图所示。

#### 图2 设置组合复选框

| 1  | A B C   | D | E | F   | G  | H | I   | J  | K L | . M | N  | 0 | Ρ | Q | R | S | Τ | U | V | ¥ | 项目:         |
|----|---------|---|---|-----|----|---|-----|----|-----|-----|----|---|---|---|---|---|---|---|---|---|-------------|
| 2  | alk D.I |   |   |     |    | _ |     |    |     |     |    | 1 | - |   |   |   |   |   |   |   | ✓ 从数据库生成项目  |
| 3  | 奕别:     |   | L | ]电  | 譗  | Ш | 服装  |    | 山涿  | 〈具  |    |   |   |   |   |   |   |   |   |   | 选择表:        |
| 4  | 产品:     |   |   | ]项[ | ]1 |   | ]项[ | 32 | 2 [ | ]项  | ∃3 |   |   |   |   |   |   |   |   |   | 类别表    ▼    |
| 5  |         | - |   |     |    |   |     |    |     |     |    |   |   |   |   |   |   |   |   |   | 洗择值字段:      |
| 7  |         | - | - |     |    |   |     |    |     | -   | -  |   | - |   |   |   |   |   |   |   |             |
| 8  |         |   |   |     |    |   |     |    |     |     |    |   |   |   |   |   |   |   |   |   |             |
| 9  |         |   | _ |     |    |   |     | _  |     | _   |    |   |   |   |   |   |   |   |   |   | 远洋亚示子段:     |
| 10 |         | _ | _ |     |    |   |     | _  |     |     |    |   | _ |   | _ |   |   |   |   |   | [类别]        |
| 11 |         | - |   |     |    |   |     | _  |     |     | _  | _ | _ |   | _ | _ |   |   |   |   | <u>项目查询</u> |
| 12 |         | - | - | -   |    |   |     | -  |     | _   | -  | - |   | - | - |   |   |   |   |   | 项目排序        |
| 10 |         | - |   |     |    |   |     | -  |     |     | -  | - | - | - | - | - |   |   |   |   |             |

#### 3

选择第二个组合复选框,在属性设置区中选择"单元格设置"标签页,设置项目:勾选"从数据库生成项目",选择表为"产品表",选 择值字段为ID,选择显示字段为"产品",如下图所示。

图3 设置组合复选框

| 3 选择表:                        |   |
|-------------------------------|---|
| 4 产品: □电冰箱 □电视 □上衣 □補子 □床 产品表 | • |
| 6 选择值字段:                      |   |
| 7                             | - |
| 8                             |   |
| 9 选择显示字段:                     |   |
| 10 [产品]                       | - |
|                               |   |
|                               |   |
| 13 项目排序                       |   |

#### 4

单击"项目查询",设置查询条件。

单击"新建条件",因为要根据类别ID来显示产品名称,所以字段选择"类别ID",操作选择"在里面",值选择第一个组合复选框所在单元格。

图4 设置查询条件

| <b></b> |                                                                               |            |
|---------|-------------------------------------------------------------------------------|------------|
|         | A B C D E F G H I J K L M N O F Q K S I U V W X Y Z AAABACADAEAFAGAHAIAJAKALA | 项目:        |
| 1       |                                                                               | 1 计数据库生成项目 |
| 2       |                                                                               |            |
| 3       |                                                                               | 选择表:       |
| 4       |                                                                               | ±==        |
| 5       |                                                                               | - 1013X *  |
| 6       |                                                                               | 选择值字段:     |
| 7       | () 查询条件 X                                                                     | [ID]       |
| 8       | -                                                                             | [.0]       |
| 9       | · 法择表: 产品表 ·                                                                  | 选择显示字段:    |
| 10      |                                                                               | (产品) マ     |
| 11      | ■ 新建条件 ■ 民間除条件 ▲ ▼                                                            |            |
| 12      |                                                                               | 项目查询 1     |
| 13      | 2     关系     享段     操作     值                                                  | 项目排序       |
| 14      | ▶ · · · · · · · · · · · · · · · · · · ·                                       |            |
| 14      |                                                                               | 添加其他项      |
| 10      | <b>3</b>                                                                      |            |
| 16      |                                                                               |            |
| 17      |                                                                               | 吹目112. 👽   |
| 18      |                                                                               |            |
| 19      |                                                                               |            |
| 20      | 如何定 书以词                                                                       | 布局·        |
|         |                                                                               | 10/-01     |

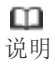

当值的范围是一个组合的时候,操作要选择"在里面"。

### 6

单击"确定",关闭查询条件窗口。运行程序后,当您选择了第一个组合复选框中的值,第二个组合复选框就会根据这个值(类别ID)列出相关的产品。

图5 运行结果

| 选择电器 | 时,列出电器类别下的产品   | 选择电器和服装时,列出电器和服装类别下的产品 |                           |  |  |  |  |  |  |  |
|------|----------------|------------------------|---------------------------|--|--|--|--|--|--|--|
| 类别:  | 🗹 电器 🔲 服装 🔲 家具 | 类别:                    | 🗹 电器 🗹 服装 🔲 家具            |  |  |  |  |  |  |  |
| 产品:  | □ 电冰箱 □ 电视     | 产品:                    | □ 电冰箱 □ 电视 □ 上衣 □ 裤子 □ 裙子 |  |  |  |  |  |  |  |

#### 选择所有类别时,列出所有类别下的产品。

产品: ■电冰箱 ■电视 ■上衣 ■裤子 ■裙子 ■床 ■柜子

------ 结束 -------

回到顶部